# 將路由器重設為原廠預設值

| 目錄                |  |
|-------------------|--|
|                   |  |
| <u>必要條件</u>       |  |
|                   |  |
| 採用元件              |  |
| <u>慣例</u>         |  |
| 將思科路由器重設為出廠預設值的說明 |  |
| <u>方法1</u>        |  |
| 方法2               |  |
| <u>驗證</u>         |  |
| <u>相關資訊</u>       |  |

# 簡介

- . -

本文件說明如何將思科路由器還原為原廠預設設定。

# 必要條件

### 需求

若要執行本文所述的程式,您必須對路由器具有啟用(也稱為特權EXEC)存取許可權。

Router# <<< Privileged EXEC mode

採用元件

本文件所述內容不限於特定軟體和硬體版本。

本文中的資訊是根據特定實驗室環境內的裝置所建立。文中使用到的所有裝置皆從已清除(預設))的組態來啟動。如果您的網路運作中,請確保您瞭解任何指令可能造成的影響。

### 慣例

如需文件慣例的詳細資訊,請參閱思科技術提示慣例。

# 將思科路由器重設為出廠預設值的說明

💊 註:要檢視有關本文中命令的任何資訊,請參閱《Cisco IOS® <u>配置基礎命令參考》。</u>

方法1

該方法在全域性配置模式下使用config-register 0x2102命令。

1. 發出show version命令以檢查路由器上的配置暫存器。

配置暫存器設定顯示在show version命令輸出的最後一行,必須設定為0x2102。

<#root>

Router#

show version

Cisco IOS Software, VG3X0 Software (VG3X0-UNIVERSALK9-M), Version 15.4(3)M3, RELEASE SOFTWARE (fc2) Technical Support: http://www.cisco.com/techsupport Copyright (c) 1986-2015 by Cisco Systems, Inc. Compiled Fri 05-Jun-15 17:29 by prod\_rel\_team

ROM: System Bootstrap, Version 15.4(3r)M1a, RELEASE SOFTWARE (fc1)

Router uptime is 1 day, 14 hours, 14 minutes System returned to ROM by power-on System image file is "flash0:vg3x0-universalk9-mz.SPA.154-3.M3.bin" Last reload type: Normal Reload Last reload reason: power-on

This product contains cryptographic features and is subject to United States and local country laws governing import, export, transfer and use. Delivery of Cisco cryptographic products does not imply third-party authority to import, export, distribute or use encryption. Importers, exporters, distributors and users are responsible for compliance with U.S. and local country laws. By using this product you agree to comply with applicable laws and regulations. If you are unable to comply with U.S. and local laws, return this product immediately.

A summary of U.S. laws governing Cisco cryptographic products may be found at: http://www.cisco.com/wwl/export/crypto/tool/stqrg.html

If you require further assistance please contact us by sending email to export@cisco.com.

Cisco VG320 (revision 1.0) with 1003520K/45056K bytes of memory. Processor board ID FGL2023103U 2 Gigabit Ethernet interfaces 1 Virtual Private Network (VPN) Module DRAM configuration is 32 bits wide with parity enabled. 255K bytes of non-volatile configuration memory. 255488K bytes of ATA System CompactFlash 0 (Read/Write) License Info:

License UDI:

| Device# | PID   | SN          |
|---------|-------|-------------|
| *0      | VG320 | FGL2023103U |

Technology Package License Information for Module:'vg3x0'

| Technology                                               | Technology-package<br>Current                            | Туре                                                     | Technology-package<br>Next reboot                        |
|----------------------------------------------------------|----------------------------------------------------------|----------------------------------------------------------|----------------------------------------------------------|
| ipbase<br>security<br>uc<br>data<br>NtwkEss<br>CollabPro | ipbasek9<br>securityk9<br>None<br>datak9<br>None<br>None | None<br>RightToUse<br>None<br>RightToUse<br>None<br>None | ipbasek9<br>securityk9<br>None<br>datak9<br>None<br>None |

Configuration register is 0x2102

如果不是這種情況,請在全域性配置模式下輸入config-register 0x2102命令一次。

<#root>

Router#

configure terminal

Router(config)#

config-register 0x2102

Router(config)#

end

Router#

如果再次發出show version命令,則命令輸出中的同一行可以將(下次重新載入時為0x2102)附加到 當前暫存器設定。

2.使用write erase指令清除路由器上的目前啟動組態。

3.使用reload 指令重新載入路由器。當系統提示輸save 入配置時,不要

<#root>

Router#

#### reload

System configuration has been modified. Save? [yes/no]:

n

Proceed with reload? [confirm]

路由器重新載入後,將出現System Configuration(系統配置)對話方塊。

--- System Configuration Dialog ---Would you like to enter the initial configuration dialog? [yes/no]:

#### 路由器現在已重置為原始出廠預設設定。

### 方法2

該方法在全域性配置模式下使用config-register 0x2142命令。

1. 在全域性配置模式下輸入 config-register 0x2142命令。

<#root>

Router(config)#
config-register 0x2142

這會導致路由器在下一次重新載入時忽略啟動配置。如果再次運行show version,它將將(下 次重新載入時0x2142)附加到當前配置暫存器 setting中。

#### <#root>

Router#

#### show version

Cisco IOS Software, VG3XO Software (VG3XO-UNIVERSALK9-M), Version 15.4(3)M3, RELEASE SOFTWARE (fc2 Technical Support: http://www.cisco.com/techsupport Copyright (c) 1986-2015 by Cisco Systems, Inc. Compiled Fri 05-Jun-15 17:29 by prod\_rel\_team

ROM: System Bootstrap, Version 15.4(3r)M1a, RELEASE SOFTWARE (fc1)

Router uptime is 1 day, 14 hours, 19 minutes System returned to ROM by power-on System image file is "flash0:vg3x0-universalk9-mz.SPA.154-3.M3.bin" Last reload type: Normal Reload Last reload reason: power-on This product contains cryptographic features and is subject to United States and local country laws governing import, export, transfer and use. Delivery of Cisco cryptographic products does not imply third-party authority to import, export, distribute or use encryption. Importers, exporters, distributors and users are responsible for compliance with U.S. and local country laws. By using this product you agree to comply with applicable laws and regulations. If you are unable to comply with U.S. and local laws, return this product immediately.

A summary of U.S. laws governing Cisco cryptographic products may be found at: http://www.cisco.com/wwl/export/crypto/tool/stqrg.html

If you require further assistance please contact us by sending email to export@cisco.com.

Cisco VG320 (revision 1.0) with 1003520K/45056K bytes of memory. Processor board ID FGL2023103U 2 Gigabit Ethernet interfaces 1 Virtual Private Network (VPN) Module DRAM configuration is 32 bits wide with parity enabled. 255K bytes of non-volatile configuration memory. 255488K bytes of ATA System CompactFlash 0 (Read/Write)

License Info:

License UDI:

| <br>Device# | PID   | SN              |
|-------------|-------|-----------------|
| *0          | VG320 | <br>FGL2023103U |

Technology Package License Information for Module:'vg3x0'

| Technology                                               | Technology-package<br>Current                            | Туре                                                     | Technology-package<br>Next reboot                        |
|----------------------------------------------------------|----------------------------------------------------------|----------------------------------------------------------|----------------------------------------------------------|
| ipbase<br>security<br>uc<br>data<br>NtwkEss<br>CollabPro | ipbasek9<br>securityk9<br>None<br>datak9<br>None<br>None | None<br>RightToUse<br>None<br>RightToUse<br>None<br>None | ipbasek9<br>securityk9<br>None<br>datak9<br>None<br>None |

Configuration register is 0x2102 (will be 0x2142 at next reload)

2. 在啟用模式下使用reload 指令重新載入路由器。系統提示時 save 不需要進 save 行配置。

#### <#root>

Router#

#### reload

System configuration has been modified. Save? [yes/no]:

n

Proceed with reload? [confirm]

路由器重新載入後,出現「System Configuration(系統配置)」對話方塊。

- 1. 輸入no回答以下問題:是否要進入初始配置對話方塊?
- 2. 使用config-register setting 0x2102 命令(在全域性配置模式下輸入一次)將配置暫存器更改回 0x2102。
- 3. 在啟用模式下發出write memory命令,以使用目前執行的配置覆寫目前的啟動組態。
- 4. 在啟用模式下使用reload 指令重新載入路由器。
- 5. 路由器重新載入後,將出現「系統配置」對話方塊。

--- System Configuration Dialog ---Would you like to enter the initial configuration dialog? [yes/no]:

路由器現在已重置為原始出廠預設設定。

- 注意:後續配置儲存在ROMMON中,而write erase and/orconfig-register 0x2142 命令無法將 它們重置為出廠預設 settings值。
  - warm-reboot
  - memory-size iomem <not default>

### 驗證

本節提供的資訊可用於驗證您的路由器是否已回覆為出廠預設值。

💊 注意:內部和錯誤資訊只能由註冊的思科客戶端訪問。

- show running-config 使用此命令驗證路由器運行的先前配置是否已清除。輸出必須產生骨架配置。例如,必須在路由器的任何介面下不配置IP地址或說明,並且沒有特定於您的環境的 主機名或設定。
- show version 使用此命令驗證配置暫存器是否設定為預設值0x2102。

# 相關資訊

• <u>思科技術支援與下載</u>

### 關於此翻譯

思科已使用電腦和人工技術翻譯本文件,讓全世界的使用者能夠以自己的語言理解支援內容。請注 意,即使是最佳機器翻譯,也不如專業譯者翻譯的內容準確。Cisco Systems, Inc. 對這些翻譯的準 確度概不負責,並建議一律查看原始英文文件(提供連結)。